# 

# GT-2C-L

Hovedmonitor

Bolig Intercom System

# Kaldenavne

# Hovedmonitor (GT-2C-L)

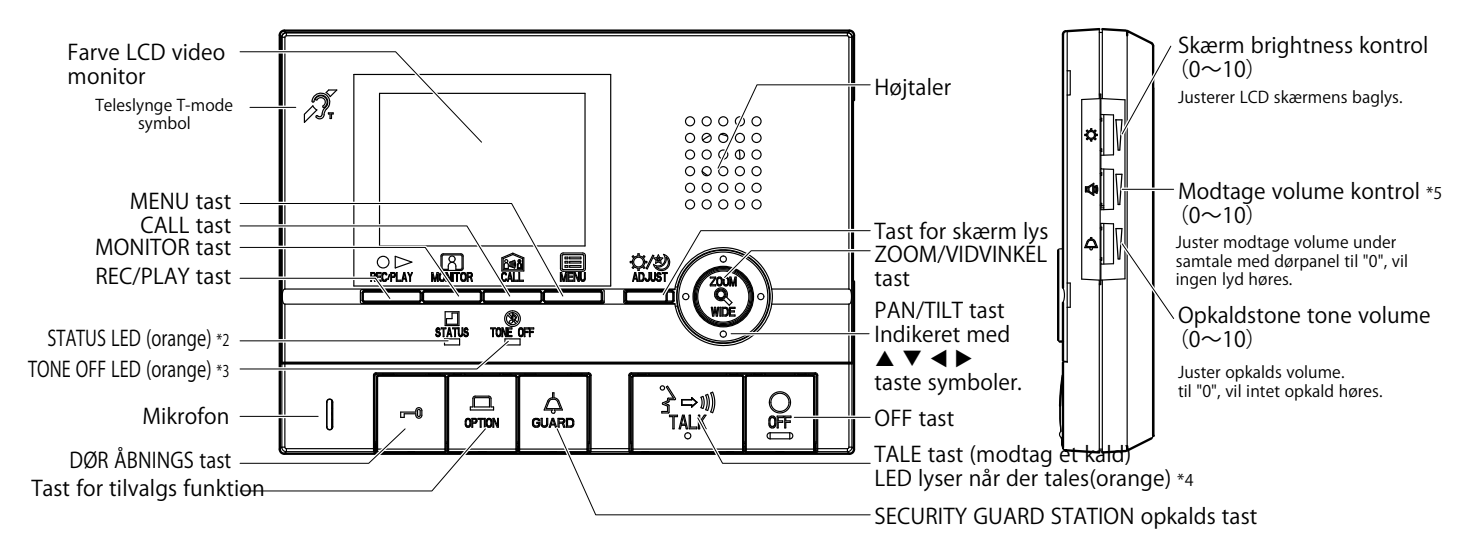

**BETJENINGS MANUAL** 

# 2 | Skærmvisning på svarstationen GT-2C-L

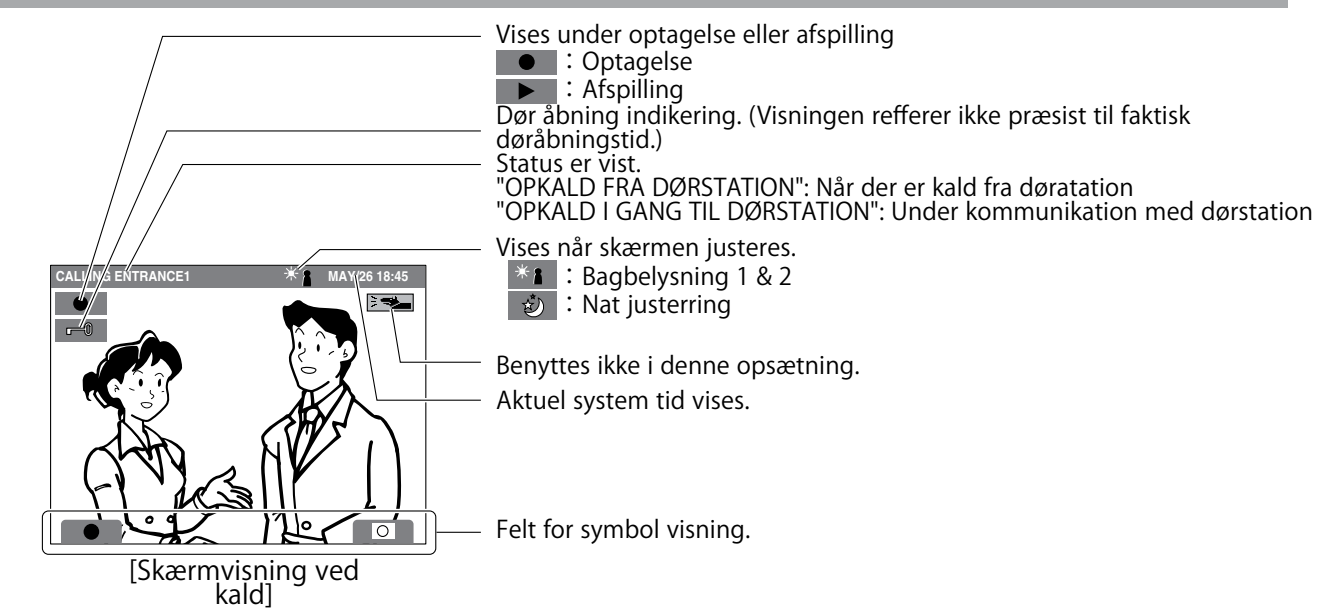

# 3 Betjenings metode for GT-2C-L enheden

For at betjene denne enhed skal symboler nøje følges og funktionen tastes efter behov, skærmen er ikke en touch skærm!.

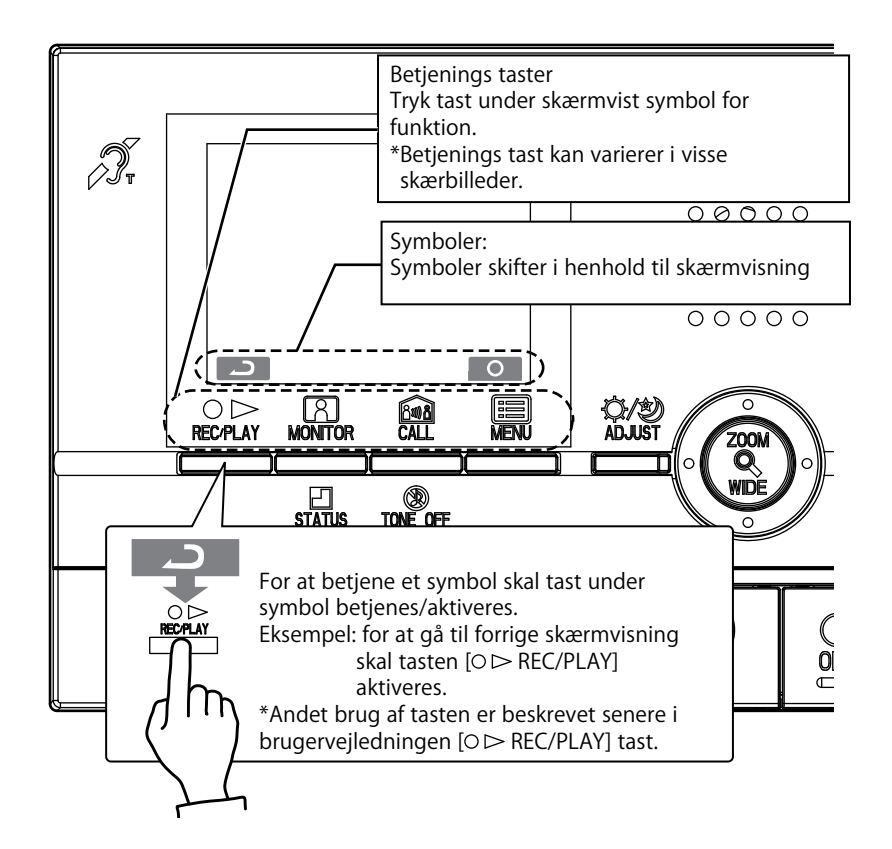

#### Symbol og funktion beskrivelse

| Symbol     | Function                                   |
|------------|--------------------------------------------|
|            | For manuel optagelse                       |
| C<br>C     | For retunering til forrige skærmvisning    |
| K          | For visning af forrige billed              |
|            | For afspilning af billedserie              |
|            | For visning af næste billed                |
| <b>@/m</b> | For at gemme eller slette billed           |
| Î          | For at slette optaget billed               |
| •          | For hurtig visning af næste billed         |
|            | For pause i afspilling                     |
|            | For visning af billed efter billed         |
|            | For tilbage visning af billed efter billed |
| 0          | For sletning af viste billed               |
| 6/6        | For at gemme viste billed                  |
|            | For at udføre monitering                   |
|            | For at kalde anden svarstation i bolig     |
| 0          | For at gå til indstillinger                |

\*Indstillinger kan også udføres ved at taste [ ZOOM/WIDE] tasten.

# 3-1 Afbryd skærm informationer

**O** vises på skærmen når billed fra dør vises. Tast [**B** MENU] tasten for fuld billed visning uden info. bjælke i top af skærm

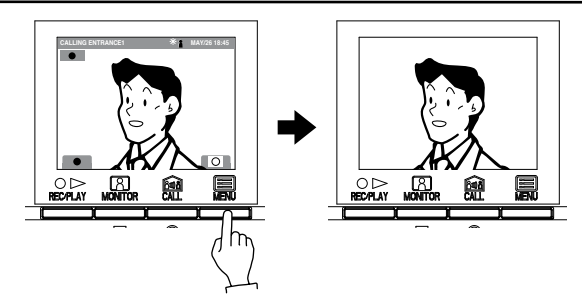

# 3-2 Indstilling af dato og tid

- 1 I standby, tast [I MENU] tasten.
- 2 Tast [▲] eller [▼] tasten for at vælge "DATE/TIME", og tast igen
   [■ MENU] tasten.

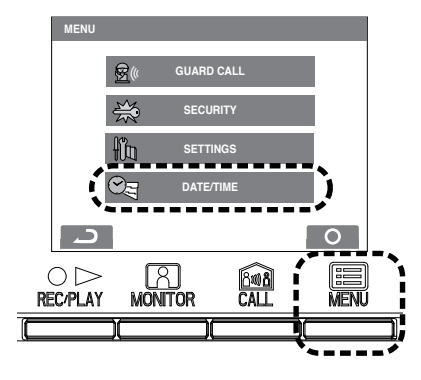

3 I "DATE/TIME" skærmvisning tastes [▲] eller [▼] tasten for valg af "Month".

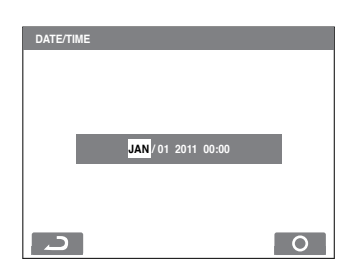

4 Tast [▶] for at indstille "Month" og der skiftes til "Day" indstilling.

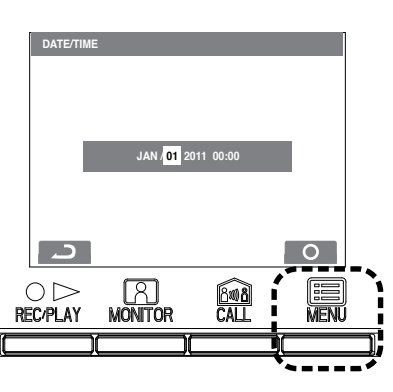

- 5 Udfør de samme handlinger for "Day", "Year", "Hour" og "Minute". Efter indstilling af "Minute", tastes [I MENU] tasten for at afslutte opsætningen.
- 6 Tast [OOFF] tasten for at vende tilbage til standby.
- 1. Hvis der ikke foretages ændringer i opsætningen i omkring 1 minut vil enheden atumatisk gå i standby.
- $\triangle$  2. Den indstillede tid kan variere  $\pm$ 60 sekunder over en måned hvorfor det anbefales jævnligt at kontrollere og evt. efterjusterer.
- ▲ 3. Hvis forsyningen til dørtelefonanlæget har været afbrudt i mere end 30 minutter vil tiden indstilles til fabriksindstillingen og STATUS LED (orange) vil blinke med langt interval. Gen indstilling nødvendigt!

• [] Benyt piletaster til navigering og indstilling af tid Afslut en indstilling af system med tast [] MENU] tasten: Og indstillingen er gemt!

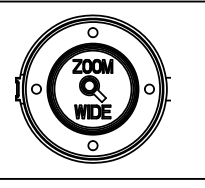

#### Besvarelse af et kald 4-1

- Når et kald fra en dørstation modtages vil STATUS LED blinke 1 og billed fra dørstationen vises på skærmen.
- Hvis der er kald fra egen dørklokke vil kun opkaldstone høres. (Kommunikation er ikke mulig.)

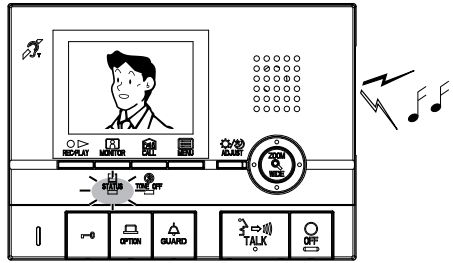

- 2 Tast  $[2 \rightarrow 10]$  TALK] tasten kortvarrigt, efter der høres et kort beep og STATUS LED skifter fra blink til konstant. Tale LED tænder når du taler og slukker når der kan tales fra døren (eller der høres støj udefra).
  - Hvis du holder [⅔ ⇔ )) TALK] tasten i mindst et sekund og hører et beep vil samtalen kun kunne gennemføres ved at taste TALK medens du taler og slipper for at lytte til gæsten. (Nyttigt hvis der er meget baggrundsstøj!)
  - Et opkald afsluttes automatisk efter 45 sekunder •
  - Høreapparatbrugere kan slå teleslynge funktion for T-mode til for bedre at kunne høre samtale fra svarstationen (GT-2C-L).

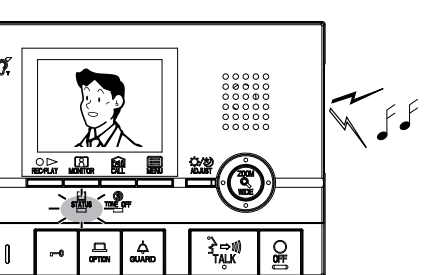

3 Når samtalen afsluttes tastes [O OFF] tasten. STATUS LED vil slukke.

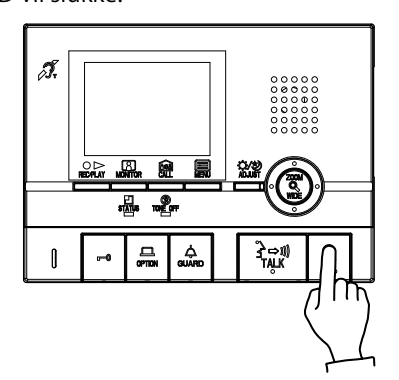

- NOTE: 1. Hvis opkaldstone volumen er skruet helt ned vil TONE OFF LED blinke med langt interval.
  - 2. Tryk og Tal funktionen kan aftilles i menuen.
  - Det er ikke muligt at gå tilbage til håndfri kommunikation 3. hvis Tryk og Tal funktion er aktiveret.
  - Kommunikationen med en dørstation vil ophøre 4. automatisk efter ca. 1 minut.
- A Ved benyttelse af teleslynge funktionen for hørehæmmede skal man være opmærksom på afstanden til det elektromaunetiske felt omkring svarstationen!

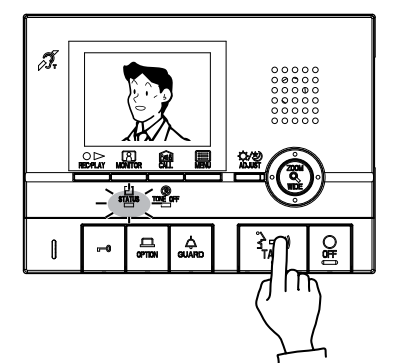

# 4-2 Dør åbning

1 Tast [-] tasten under kommunikation med dørstationen.

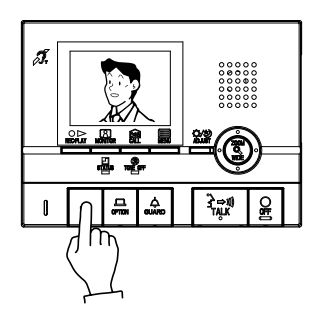

- 2 Dør åbningen indikeres i displayet med 🗾 symbolet
- A Døråbnings signalet er tidsstyrret via dørpanelets opsætning, så kun et kortvarrigt tryk er nødvendigt for døråbningen!

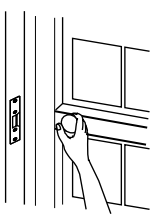

4-3 Lys tænding

Tænder opgangslyset når installationen er forberedt herfor.

1 Tast [ GUARD] tasten under kommunikation eller under monitorering til dørstationen.

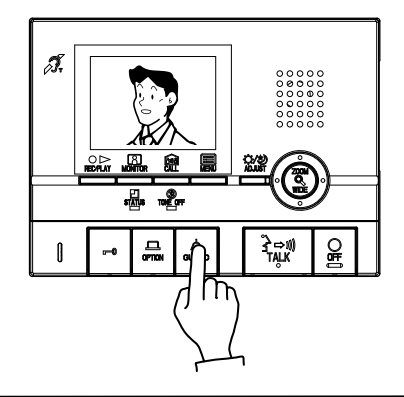

2 Kun lyset i den aktuelle opgang tændes i den forud indstillede tid.

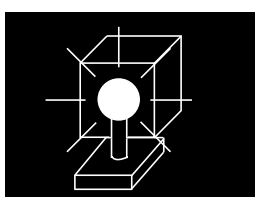

▲ Denne funktion er ikke tilgængelig for dørpaneler med eksternt kamera tilsluttet.

### 4-4 Dokter kald

Når en specifik svarstation er opsat til "doktor kald" funktion vil indgangsdøren automatisk frigives ved opkald til svarstation i f.eks. en klinik i en opgang.

1 I standby mode, tastes [ GUARD] tasten samtidig med at [ → n) TALK] tasten holdes indtrygt. Gentag indtastning for deaktivering. Når doktor kald er aktiveret vil TONE OFF LED blinke med medium intervalg.

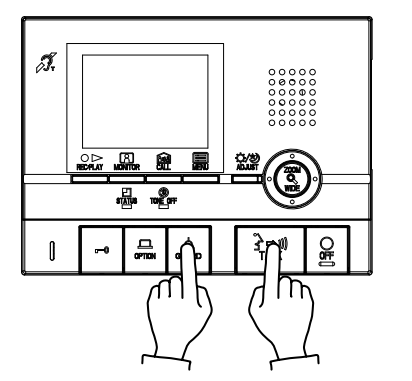

2 Ved opkald til klinikken vil døren automatisk frigives uden betjening af svarstationen.

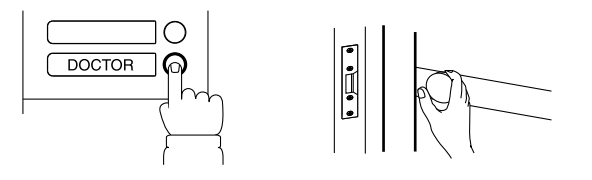

3 Tast [͡s ⇔ 𝑔 TALK] tasten hvis respons er påkrævet til trods.

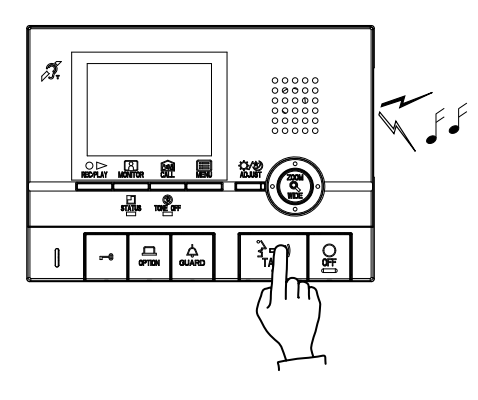

A Denne funktion kan ikke aktiveres med systemet i brug.

1 I standby mode, tastes [A MONITOR] tasten for individuel visning af billed fra kamera i dørstation. Audio fra viste indgang kan samtidig høres. STATUS LED tænder.

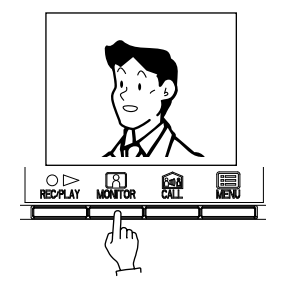

2 Tast [[3] MONITOR] tasten igen for skift til billed visning fra andet dørpanel med kamera eller eksternt kamera for aktuelle dørstation, når tilsluttet.

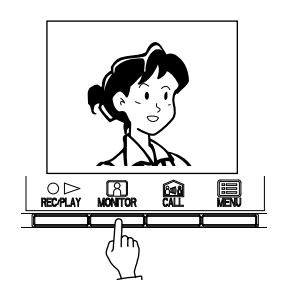

- NOTE: 1. Hvis der under monitorering foretages et dørkald vil dette gennemføres og monitoreringen afsluttes.
  - 2. Hvis anden bolig etablerer monitorering medens du selv monitorerer vil din monitorering afsluttes.
  - 3. Hvis du under monitorering, taster [⅔⇔ŋ) TALK] tasten vil der kunne tales til aktuelle dørstation.
  - Med individuel dør monitorering, prioteres monitorering.
     Under monitorering, vil vidvinkel billed vises.
  - (når [ ZOOM/WIDE] tasten aktiveres vil zoom billed vises.)
    6. Når der moniteres til dørkamera i mørke vil LED kameralys ikke tænde før TALK tasten aktiveres.
  - Monitering vil automatisk stoppe efter 30 sekunder hvis ikke andet kamera vælges.

1. Efter monitering tasten aktiveres vil der gå et øjeblik inden billed vises og gentryk kan foretages til andet kamera.

### 6-1 Aktivering af overvågningskamera ved hovedindgangen

Tast [\$ GUARD] tasten under et kald fra dørstationen ved hovedindgangen eller under monitering. E billed vises. Ved gentryk vises dørstationens kamera igen.

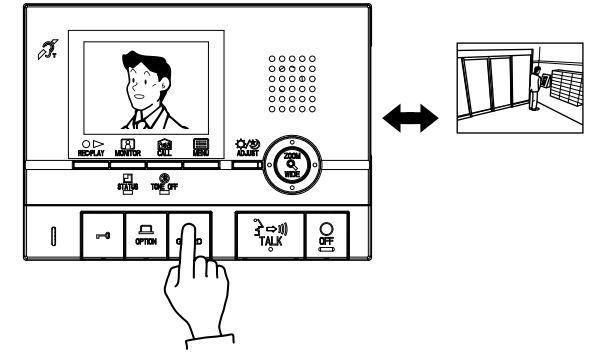

▲ Under skiftning mellem kameraene ved hovedindgangen kan billed ryste kortvarrigt, dette er ikke en fejl.

## 7-1 ZOOM/VIDVINKEL omskiftning

Tast [ ZOOM/WIDE] tasten når et billed vises.
 Skift mellem zoom ⇔ vidvinkel visning skifter ved gentryk.

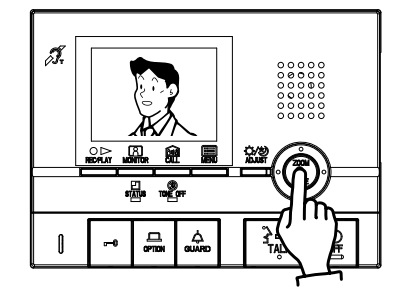

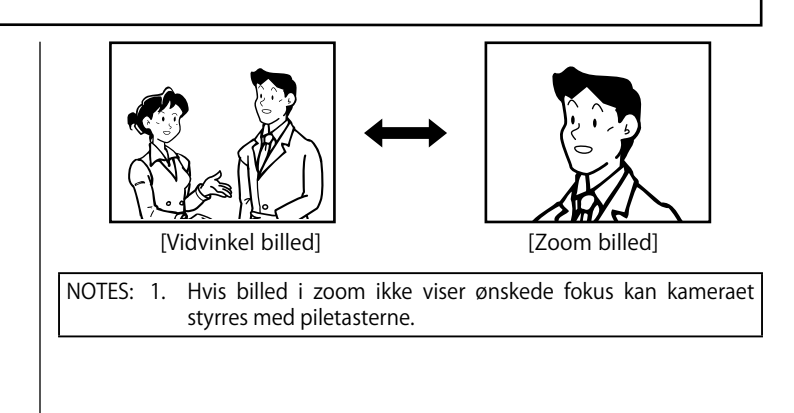

⚠ Der kan ses en mindre forvrængning af billed på grund af benyttet kameratype.

### 7-2 Pan/tilt betjening

1 Når et zoom billed vises tastes [▲], [▼], [◀], eller [▶] tasterne.

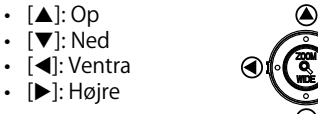

Dioginal bevægelse også muligt.

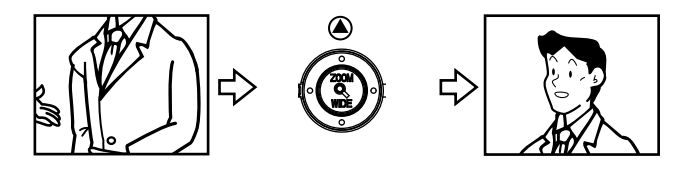

#### ⚠

 2. I mørke vil et zoom billed kunne fremstå med blålige nuancer på grund af ringe belysning. (Sker også med billeder i bevægelse.)

# 7-3 Individuel dør zoom billed opsætning

Et billed fra en video dørstation kan indstilles til et fast zoom område ved opkald.

- Når der skiftes mellem et vidvinkel billed til et zoom billed vil focus instilles til forud defineret zoom område.
- Når et zoom billed vises tastes [▲], [▼], [◀], eller [▶] tasten. (F.eks. [▲] tasten flytter focus fra kamara op.)
- NOTE: 1. En allerede oprettet zoom indstilling vil overskrives ved en genindstilling af zoom possitionen.
  - 2. Individuelle døre kan instilles med egen zoom indstilling.

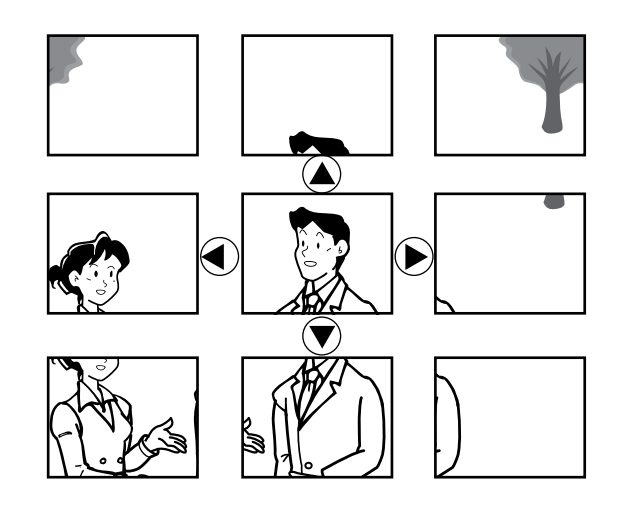

- 2 Tast [ ZOOM/WIDE] tasten (i mindst 2 sekunder).
  - Når et beep høres vil instillet zoom possition være gemt i svarstationens hukommelse og næste gang der er kald fra dørstationen vil indtillede zoom possition vises.

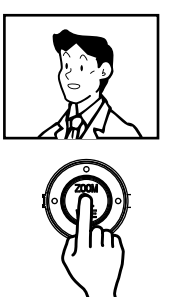

# 8 VIDEO OPTAGELSE OG AFSPILDNING

## 8-1 Automatisk optagelse

Når opkald fra et video dørpanel, vil en billedserie automatisk blive optaget. Under optagelse vil **•** symbolet blinke på skærmen.

- Optagelse af billedserie starter ca. 2 sekunder efter opkald til svarstation. Optagelse pågår i 6 sekunder (6 billeder) bliver optaget, med 1 billed i sekundet
- l intern opsætning kan optagelser defineres.
- 40 billeder kan maksimalt gemmes i hukommelsen og ældste billeder slettes automatisk først. (Op til 10 blilleder kan gemmes i hukommelsen.)
- Opagelser vil også startes ved kald fra egen video dørstation og under monitering.

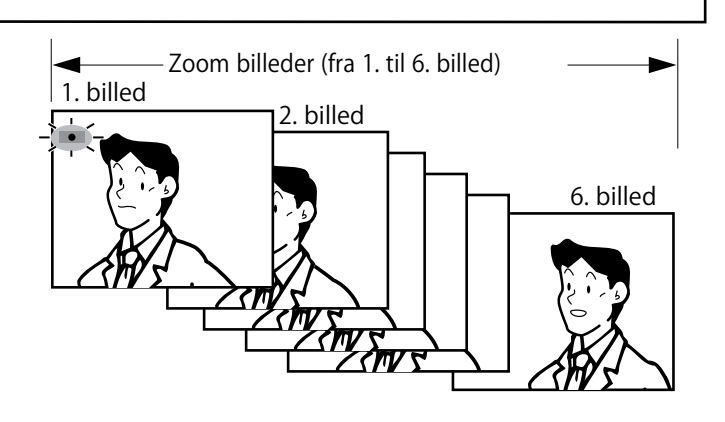

- ▲1. Hvis der skiftes mellem dørstationens og overvågnings kameraets billed visning under en optagelse, kan forringet billedkvalitet forekomme, detter er ingen fejl.
- Under monitering vil billed ikke automatisk blive optaget tast [○ ▷ REC/PLAY] tasten for manuel optagelse.

NOTES: 1. Den automatiske optagerfunktion kan ikke afbrydes.

### 8-2 Manuel optagelse

1 Få vist billed af 1. indgang ved at taste [A MONITOR] tasten næste indgang ved gentastning osv.

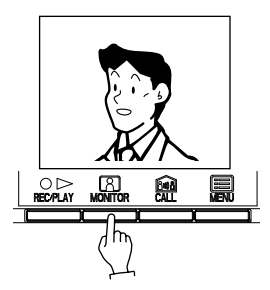

- NOTE: 1. Manuel optagelse er ikke muligt under automatisk optagelse (ikke muligt i 8 sekunder efter modtagelse af kald fra indgang).
  - 2. Efter endt automatisk optagelse kan anden manuel optagelse iværksættes ved tastning på REC/PLAY tasten.

2 Tast [○ ▷ REC/PLAY] tasten. symbolet ● blinker på skærmen og optagelse er igang.

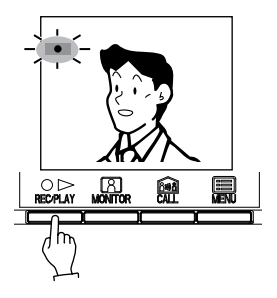

• I hver optagelse optages 6 billeder.

#### Afspilldning af optaget billeder 8-3

Når der er automatisk optaget billeder når et opkald ikke har været besvaret vil STATUS LED blinke med langt interval for indikering af at der har været en aktivitet.

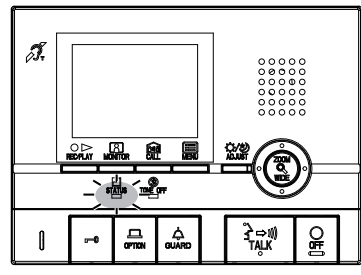

- 1 Tast [OD REC/PLAY] tasten for visning af seneste ubesvarede opkald fra en dørstation.
  - 🗹 vises på skærmen når der ingen billeder findes.

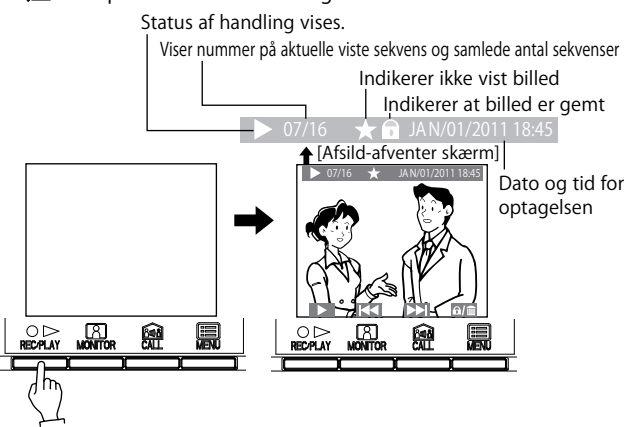

2 Tast [OD REC/PLAY] tasten på "play-waiting screen". Den opaget sekvens afspilles. Når en sekvens er afspillet vil billed af næste sekvens vises.

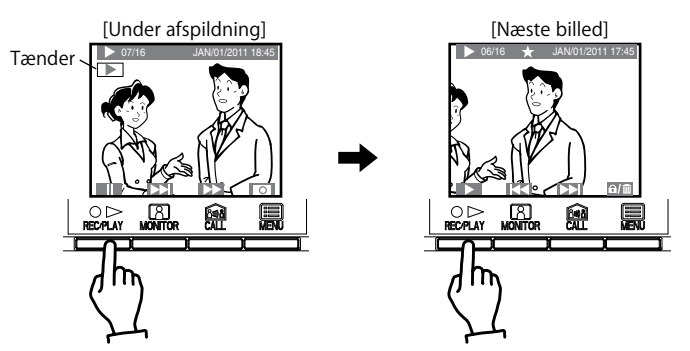

- 3 Når en sekvens ønskes afspillet billed for billed tastes  $[O \triangleright$ REC/PLAY] tasten under afspilning for pause. Herefter vises billed for billed ved tastning af [ CALL] tasten.
- 4 Tast [OOFF] tasten for at afslutte afspildning.

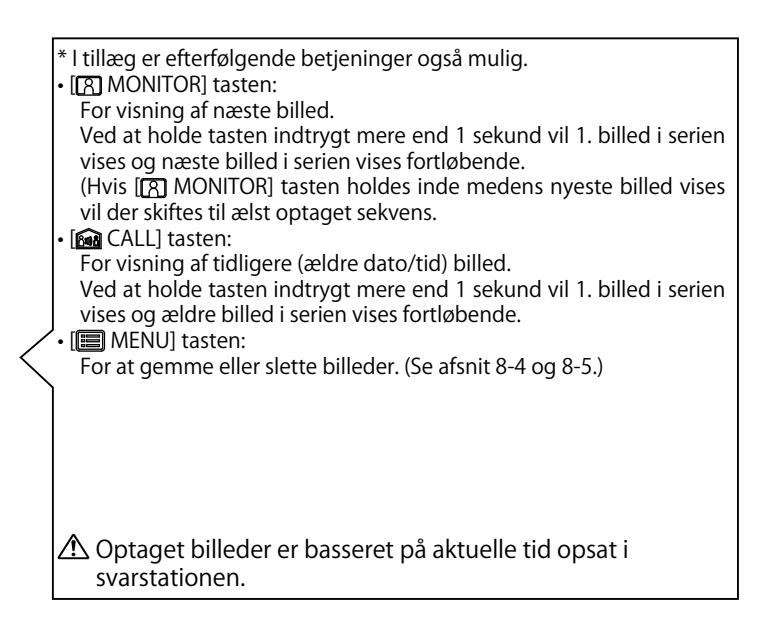

- <sup>•</sup> Efterfølgende handlinger er mulige .  $[O \triangleright REC/PLAY]$  tasten: For at stoppe afspilning. [8] MONITOR] tasten:
  - For at vise næste ældre billed. [ CALL] tasten:
- For at vise næste ældre billed efter hurtig frem afspildning [🔳 MENU] Tasten:
- Symbolerne på skærmen kan undertykkes hvis ønsket.

- <sup>•</sup> I pause mode kan efterfølgende handlinger udføres.
- $[O \triangleright REC/PLAY]$  tasten: For at retunere til afsildning.
- [A MONITOR] tasten:
  - Bagud visning af sekvens er muligt.
- [ CALL] tasten:
- Fremad visning af sekvens er muligt.
- [E] MENU] tasten:
- Ældste optaget billede vises på skærmen.
- NOTE: Hvis ingen tastning foretages i mere end 1 minut vil 1. systemet gå i stand by.
  - 2. Hvis du modtager et kald under afsildning af optaget billeder vil denne visning ophøre og kaldet fra døren gennemføres med billedvisning.

# 8-4 Gem optaget billed

10 af de 40 billeder kan gemmes/låses i hukommelsen. Gemte billeder vil ikke blive overskrevet.

- 1 Få vist billedet der ønskes gemt i "play-waiting screen".
- (Der refereres til afsnit 8-3.)

Tast [I MENU] tasten for at gemme/slette viste billed.

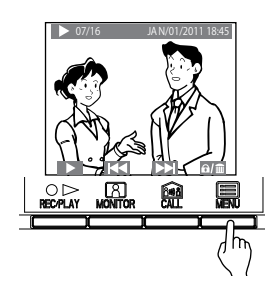

 NOTE: 1. "CANNOT BE SAVED. MAX 10 IMAGES" vises på skærmen hvis 10 billeder allerede er gemt. (Slet billeder hvis muligt)
 2. Billeder der er gemte vil ikke overskrives. 2 Tast [B MONITOR] tasten.

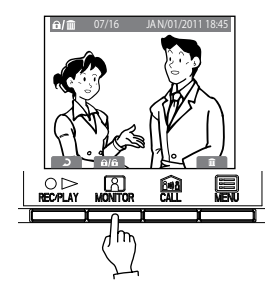

3 Solution of the second second secon

Hver gang [A MONITOR] tasten tastes, vil der skiftes mellem SAVE og CANSEL.

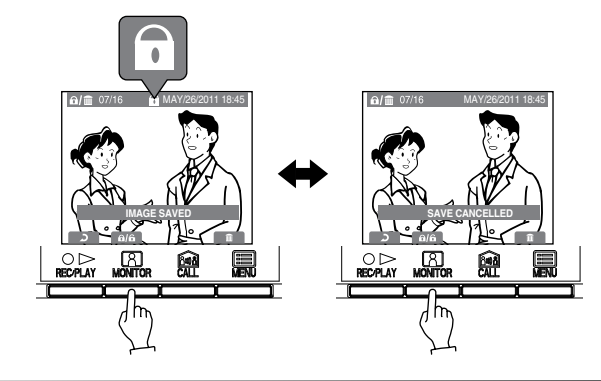

# 8-5 Slet optagede billeder

Det er muligt at slette gemte billeder. Sletning foretages af individuelle billeder.

1 Vis det aktuelle billed på skærmen som ønskes slettet.

(Se afsnit 8-3.)

Tast [
MENU] tasten for valg save/erase valgte skærmbilled.

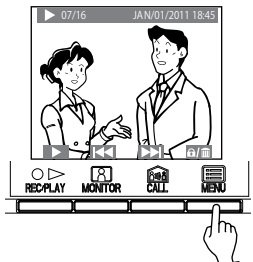

NOTE: Når der er fler optaget billeder vil næste ældre billed vises efter sletning.

2 Tast [I MENU] tasten.

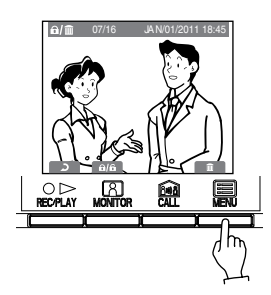

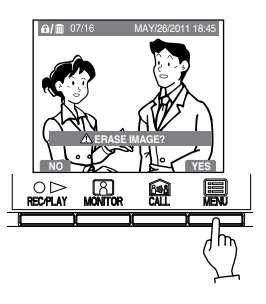

🗥 Når et billed er slettet kan det ikke genskabes

# 10 SKIFT OPSÆTNINGS PARAMETRE

# 10-1 Brug af MENU

- 1 I standby tastes [
  MENU] tasten.
- 2 Tast [▲] eller [▼] tasten for at vælge "SETTINGS", og tast
- [
  MENU] tasten.

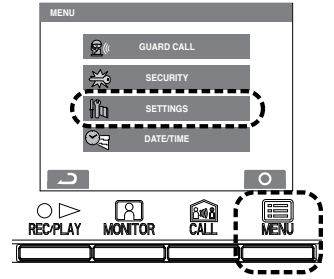

# 10-2 SPROG opsætning

Standard opsætning er "ENGELSK".

1 Efter tastning 1 og 2 i afsnit 10-1, vælg "LANGUAGE" i "SETTINGS" skærmbilled og tast [] MENU] tasten. 3 tast [▲], [▼], [◀], eller [▶] tasterne i "SETTINGS" vælg på skærmen den ønskede funktion og tast [ MENU] tasten.

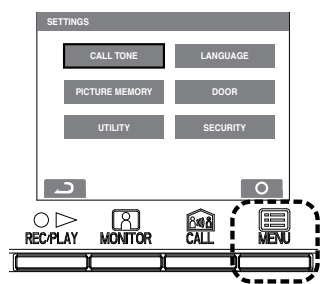

4 For at afslutte opsætning tastes [O OFF] tasten for at returnere til standby mode. Ellers vælg ved at taste [I MENU] tasten.

Tast [ $\bigcirc \triangleright$  REC/PLAY] tasten for at gå tilbage til forrige menu vindue.

2 Vælg det ønskede sprog i "LANGUAGE" skærmbilledet. Tast [III] MENU] tasten for af gemme valg og afslutte.

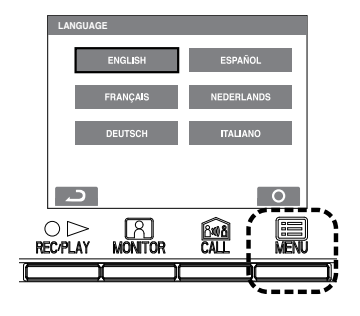

# 10-3 Ændring af OPKALDS TONE

5 forskellige lyde kan vælges individuelt for forsllige indgange med AIPHONE dørstationer.

- 1 Efter tastning 1 og 2 i afsnit 10-1, vælg "CALL TONE" i "SETTINGS" skærmbilled, tast [
  MENU] tasten.
- 2 Vælg mellem "ENTRANCE/DOOR/GUARD" i "CALL TONE" skærmbilled, tast [] MENU] tasten.

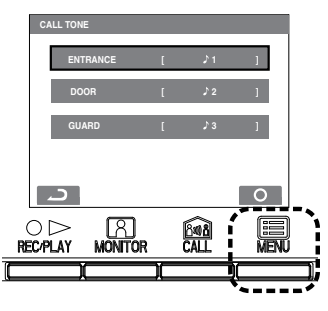

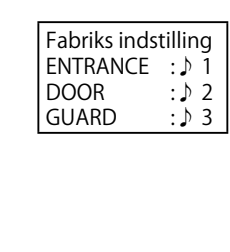

- 3 I "CALL TONE" skærmbilled for "ENTRANCE/DOOR/GUARD", vælges den ønskede opkaldstone. Den valgte tone høres, tast [] MENU] tasten for at afsutte opsætningen.
  - Hvis understationer er tilsluttet vil toner også ændres for disse.

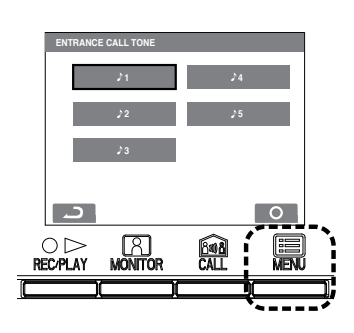

# 10-4 Billedopsætning for individuelle dørpaneler

For den automatiske billed optagelse kan der vælges mellem 4 forskellige sekvenser, fabriks indstillet til 6 billeder i zoom format.

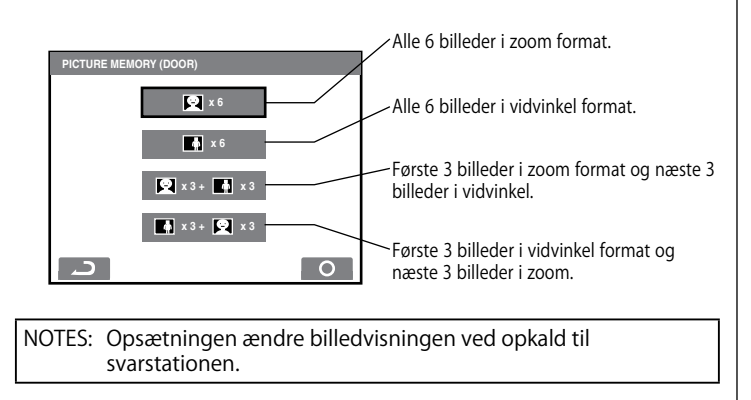

- 1 Efter tastning 1 og 2 i afsnit 10-1, vælg "PICTURE MEMORY" i "SETTINGS" skærmbilled og tast [I MENU] tasten.
- 2 Vælg metode i "PICTURE MEMORY" skærmbilledet. Tast [I MENU] tasten for at gemme opsætningen.

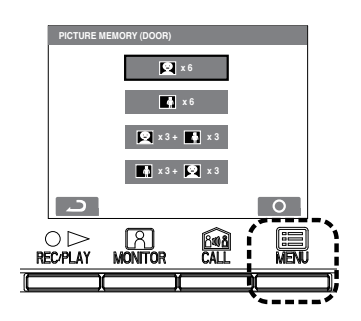